# **One Consult - Order to Consult – Admin Key**

## Software Version 1.0.03

**Training Guide** 

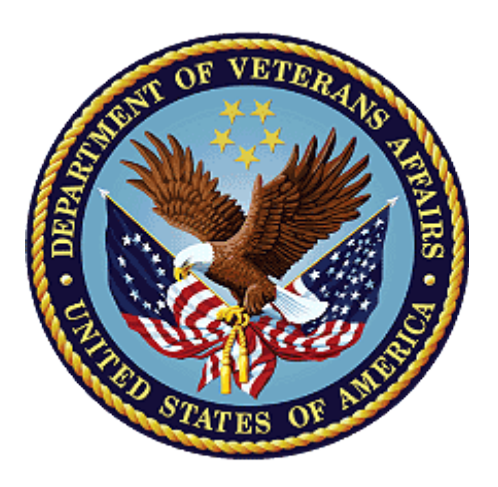

December 2018 Department of Veterans Affairs Office of Information and Technology (OI&T)

### **Revision History**

NOTE: The revision history cycle begins once changes or enhancements are requested after the document has been baselined.

| Date       | Revision | Description              | Author   |
|------------|----------|--------------------------|----------|
| 12/07/2018 | 1.0      | Initial Document Release | AbleVets |

### **Table of Contents**

| 1. | Introduction                                                                         | .1 |
|----|--------------------------------------------------------------------------------------|----|
|    | 1.1. OR ADMIN RBP TO CC Only Consult Ordering                                        | .1 |
|    | 1.2. Discontinuing a COMMUNITY CARE -ADMIN or -DS Consult Immediately After Creation | .6 |
|    | 1.2.1. Discontinue from the Consults Tab                                             | .6 |
|    | 1.3. Admin Key and OREMAS Key Ordering                                               | .8 |
|    |                                                                                      |    |

## List of Figures

| Figure 1: User Logged Into CPRS                       | . 1 |
|-------------------------------------------------------|-----|
| Figure 2: Template: COMMUNITY CARE-ADMIN- Window      | .2  |
| Figure 3: Order a Consult                             | . 3 |
| Figure 4: Consult: Pending Status                     | .4  |
| Figure 5: Order Displayed in Bold Font                | .4  |
| Figure 6: Review/Sign Changes                         | . 5 |
| Figure 7: Pending Status                              | . 5 |
| Figure 9: Selecting a consult                         | .6  |
| Figure 10: Selecting Discontinue from the Action menu | .6  |
| Figure 11: Discontinue Consult: Comments Field        | .7  |
| Figure 12: Discontinued Consult                       | .7  |
| Figure 14: User Logged Into CPRS                      | . 8 |
| Figure 15: COMMUNITY CARE-ADMIN- Window               | .8  |
| Figure 16: Order a Consult                            | .9  |
| Figure 17: Consult 1                                  | 10  |
| Figure 18: Order Displayed in Bold Font 1             | 10  |
| Figure 19: Review/Sign Changes1                       | 11  |
| Figure 20: Unable to Release Orders 1                 | 11  |
| Figure 21: Hold until Signed Selected 1               | 12  |
| Figure 22: Pending Status 1                           | 12  |

# 1. Introduction

This guide provides instructions on how to use the new OR ADMIN RBP TO CC security key ordering capabilities for CPRS users that currently hold the OREMAS key. The OREMAS key currently enables the CPRS user to place orders on behalf of a clinician with and order action of Signature on Chart. With the new OR ADMIN RBP TO CC security key release, the CPRS users will now have both OR ADMIN RBP TO CC and OREMAS key rights, which will enable them to enter orders with Signature on Chart and Administratively Released by Policy release options. Users with both keys will see a different behavior in CPRS workflow that is documented below. This workflow is not optimal, but without some underlying changes in CPRS, it cannot currently be avoided so this guide will provide instructions on how to work within this current workflow to place the COMMUNITY CARE -ADMIN or -DS consult orders that will be automatically release to the office of Community Care.

## 1.1. OR ADMIN RBP TO CC Only Consult Ordering

To place orders using the Admin Key, the user should hold the OR ADMIN RBP TO CC security key (the Admin Key).

The CPRS user will follow the steps listed below to place orders with the OR ADMIN RBP TO CC only:

1. Log in to CPRS.

Figure 1: User Logged Into CPRS

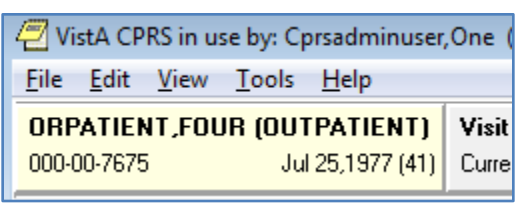

 From the Orders or Consults tab, create a consult. The consult must have a Service/Specialty name that starts with COMMUNITY CARE and contains -ADMIN or -DS. The consult Reason for Request template will display.

Figure 2: Template: COMMUNITY CARE-ADMIN- Window

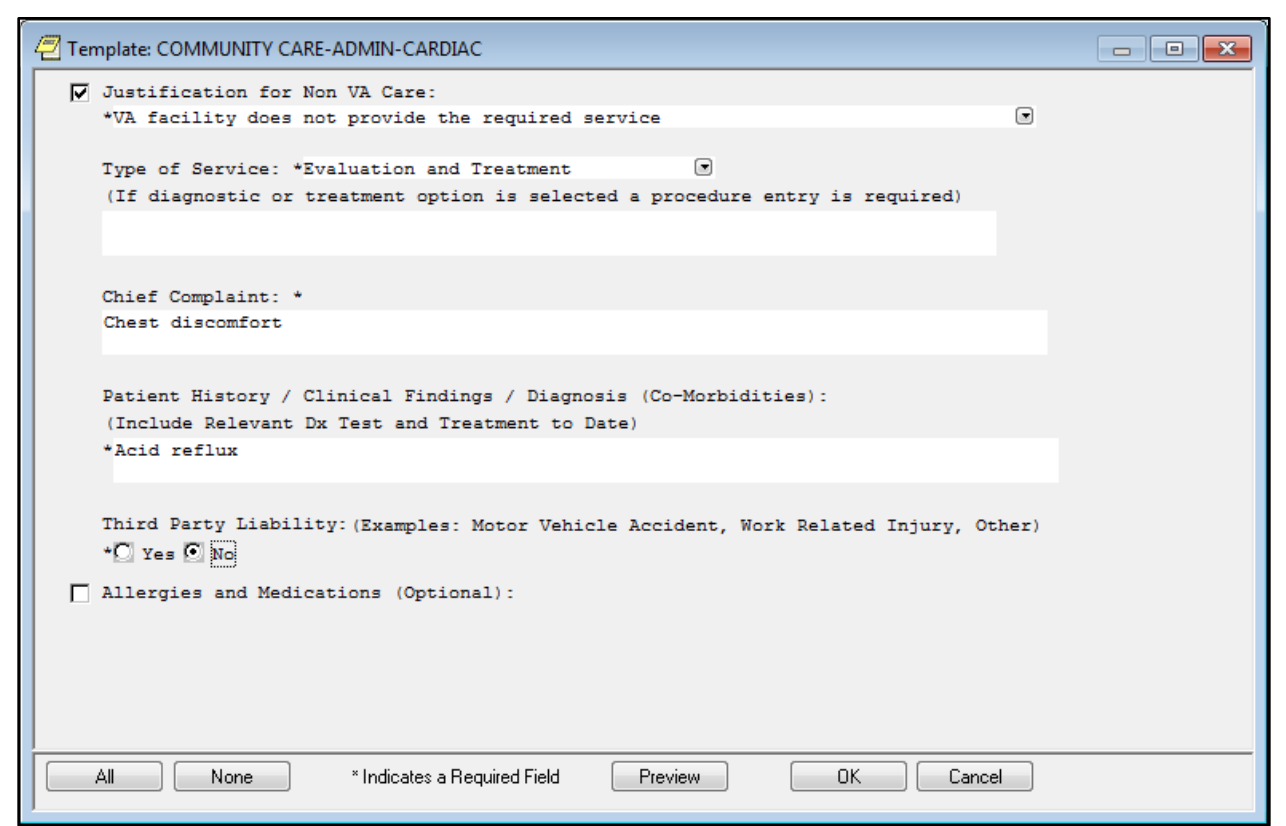

3. Complete the template and click **OK**. The **Order a Consult** window displays with Reason for Request template data from the template.

### Figure 3: Order a Consult

| Consult                                                                                                    |                                                                                                    |
|----------------------------------------------------------------------------------------------------|----------------------------------------------------------------------------------------------------|
| Consult to Service/Specialty                                                                                                    | Urgency Attention                                                                                                    |
| Community Care-Admin-Cardiac                                                                                                    | ROUTINE Cprsdoctor,One - PHYSI                                                                                                    |
| Community Care-Admin-Cardiac<br>Community Care-Dermatology<br>Community Care-Dernatology<br>Community Care-General Radiology<br>Community Care-Imaging-General<br>Community Care-Imaging-General Radiology<br>Compensated Work Therapy<br>Contact Lens Request<br>Contact Lens Request<br>Contract Nursing Home Consult<br>Contract Nursing Home Consult<br>Contract Nursing Home Consult | Clinically indicated date:<br>Sep 18,2018 •••<br>Patient will be seen as an:<br>Inpatient © Outpatient<br>Provisional Diagnosis<br>Lexicon |
| Courried Spharm, Chy. Ac. Clinic. Inpr>                                                                                                    |                                                                                                    |
| Justification for Non VA Care:<br>VA facility does not provide the required service<br>Type of Service: Evaluation and Treatment<br>Chief Complaint: Chest discomfort                                                                                                    |                                                                                                    |
| Patient History / Clinical Findings / Diagnosis (Co-Morbid                                                                                                    | dities):                                                                                                    |
| Acid reflux                                                                                                    |                                                                                                    |
| Third Party Liability:<br>No                                                                                                    |                                                                                                    |
| Community Care-Admin-Cardiac Cons CONSULTANT'S CHOICE                                                                                                    | Accept Order Quit                                                                                                    |

4. Complete order dialog fields and then click **Accept Order**. The Consult displays in the window in a pending status.

| ORPATIENT,FOUR         (OUTPATIENT)           000-00-7675         Jul 25,1977 (41) | CAN Sep 10,<br>Provider: CPR:  | , <b>18 12:15</b><br>SDOCTOR,ONE                                                                                                    | No PACT as                              | ssigned at any VA location /                                                                                                    |                   |  |
|------------------------------------------------------------------------------------|--------------------------------|----------------------------------------------------------------------------------------------------|-----------------------------------------|----------------------------------------------------------------------------------------------------|-------------------|--|
| All Consults                                                                       |                                | Sep 10.18 (p)                                                                                                    | сомм                                    | LINITY CARE-ADMIN-CARDIAC Cons                                                                                                    | Consult #: 883964 |  |
| All consults     Sep 10,18 (p) COMMUNITY CA                                        | .RE-ADMIN-C/                   | Current Pat.<br>UCID:<br>Primary Eligi<br>Patient Type:<br>OEF/OIF:                                                                                   | Status:                                 | Outpatient<br>442_883964<br>SHARING AGREEMENT(VERIFIED)<br>ACTIVE DUTY<br>NO                                                                                                    |                   |  |
|                                                                                    |                                | Order Informa<br>To Service:<br>Attention:<br>From Service:<br>Requesting Pr<br>Service is to<br>Place:<br>Urgency:<br>Clinically Ir<br>Orderable Ite | tion<br>ovider:<br>be rende<br>d. Date: | COMMUNITY CARE-ADMIN-CARDIA<br>CPRSDOCTOR,ONE<br>CAN<br>CPRSDOCTOR,ONE<br>red on an OUTPATIENT basis<br>Consultant's choice<br>Routine<br>Sep 18, 2018<br>COMMUNITY CARE-ADMIN-CARDIA | rc<br>rc          |  |
|                                                                                    |                                | Consult:                                                                                                    |                                         | Consult Request                                                                                                    |                   |  |
| < III                                                                              | ۱.                             | Reason For Request:                                                                                                    |                                         |                                                                                                    |                   |  |
| New Course It                                                                      |                                | Justification for Non VA Care:                                                                                                    |                                         |                                                                                                    |                   |  |
|                                                                                    |                                | VA facility does not provide the required service                                                                                                    |                                         |                                                                                                    |                   |  |
| New Procedure                                                                      |                                | Type of Servi                                                                                                    | .ce: Evalu                              | ation and Recommendations                                                                                                    |                   |  |
|                                                                                    |                                | Chief Complai                                                                                                    | .nt: Chest                              | discomfort                                                                                                    |                   |  |
|                                                                                    |                                | Patient Histo                                                                                                    | ory / Clin                              | ical Findings / Diagnosis (C                                                                                                    | Co-Morbidities):  |  |
|                                                                                    |                                | Acid reflux                                                                                                    |                                         |                                                                                                    |                   |  |
|                                                                                    |                                | Third Party I<br>No                                                                                                    | iability:                               |                                                                                                    |                   |  |
|                                                                                    | Inter-facilit<br>This is not a | y Informa<br>an inter-f                                                                                                    | tion<br>facility consult request.       |                                                                                                    |                   |  |

#### Figure 4: Consult: Pending Status

5. On the **Orders** tab the consult order is in pending status and is displayed in **bold** font.

NOTE: The bold font is not normal CPRS workflow behavior and needs to be updated.

#### Figure 5: Order Displayed in Bold Font

| <b>ORPATIENT,FOUR</b><br>000-00-7675 | (OUTPATIENT)<br>Jul 25,1977 (41)                  | CAN Sep 10,18 12:15<br>Provider: CPRSDOCTOR,ONE             | No PACT - | assigned at a                          | any VA location /          |   |   |   |                          |
|--------------------------------------|---------------------------------------------------|-------------------------------------------------------------|-----------|----------------------------------------|----------------------------|---|---|---|--------------------------|
| View Orders<br>All Orders - CONSULTS | All Orders - CONSU<br>Service Ord<br>Consults COI | JLTS<br>er<br>MMUNITY CARE-ADMIN-CARDI<br>Isultant's Choice | AC Cons   | Start /<br>Start:<br>09/10/18<br>12:17 | Provider<br>Cprsdoctor,One | N | C | С | Status<br><b>pending</b> |

- 6. Refresh the **Orders** tab.
- 7. Select File>Refresh Patient. The Review/Sign Changes dialog box displays.

### Figure 6: Review/Sign Changes

| Review / Sign Changes (ORPATIENT,FOUR - 000-00-7675)                                                |           |
|----------------------------------------------------------------------------------------------------|-----------|
| All Orders Except Controlled Substance EPCS Orders                                                  |           |
| My Unsigned Orders - This Session  COMMUNITY CARE-ADMIN-CARDIAC Cons Consultant's Choice *UNSIGNED* |           |
|                                                                                                    |           |
|                                                                                                    |           |
|                                                                                                    |           |
|                                                                                                    | OK Cancel |

*NOTE:* Select New Patient and Review/Sign Changes will also cause this popup to appear, as would exiting CPRS.

8. Click OK. The Status column now displays as pending and is no longer bold font.

### Figure 7: Pending Status

| <b>ORPATIENT,FOUR</b><br>000-00-7675 | (OUTPATIENT<br>Jul 25,1977 (4  | CAN Sep 10,18 12:15           I)         Provider: CPRSDOCTOR,ONE | No PACT assigned at any VA location / |                             |                |   |   |   |         |
|--------------------------------------|--------------------------------|-------------------------------------------------------------------|---------------------------------------|-----------------------------|----------------|---|---|---|---------|
| View Orders<br>All Orders • CONSULTS | All Orders - CONS<br>Service O | SULTS<br>rder                                                     |                                       | Start /                     | Provider       | N | C | С | Status  |
|                                      | Consults CC<br>Cc              | )MMUNITY CARE-ADMIN-CARDIAC C<br>nsultant's Choice                | ons                                   | Start:<br>09/10/18<br>12:17 | Cprsdoctor,One |   |   |   | pending |

## 1.2. Discontinuing a COMMUNITY CARE -ADMIN or -DS Consult Immediately After Creation

### **1.2.1.** Discontinue from the Consults Tab

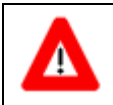

Discontinuing a Consult should always be done on the Consults tab. NEVER ATTEMPT TO DO THIS ON THE ORDERS TAB.

It is possible that a user may realize that they have made a mistake in creating a consult and will need to discontinue the consult. To discontinue from the **Consults** tab, follow the steps listed below:

1. From the Consults tab in CPRS, click on the consult in the left-hand panel to select it.

Figure 8: Selecting a consult

| All Consults     |                                                          |
|------------------|----------------------------------------------------------|
| ⊿ 🚰 All consults |                                                          |
| - 📴 Nov 29,18    | (dc) COMMUNITY CARE-ADMIN-CARDIAC Cons Consult #: 884156 |

2. From the Action menu, select Consult Tracking, and then select Discontinue. The Discontinue Consult: Comments dialog box displays.

Figure 9: Selecting Discontinue from the Action menu

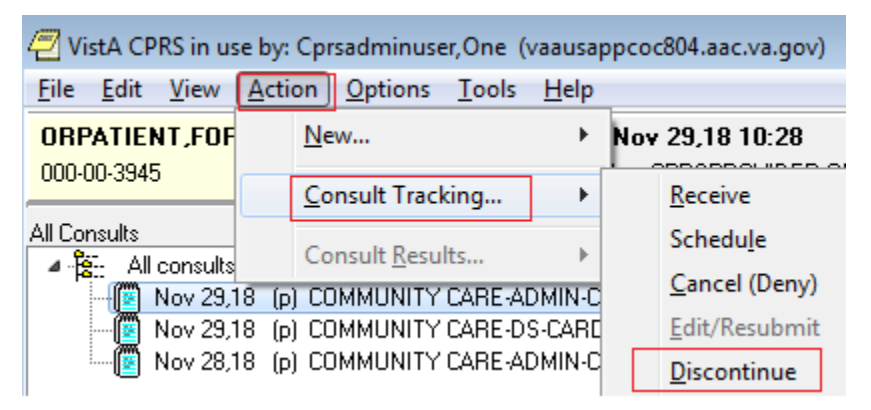

3. In the Discontinue Consult dialog box, enter comments in the Comments field.

| Discontinue Consult                        |   |
|--------------------------------------------|---|
| Comments                                   |   |
| TEST CONSULT DISCONTINUE FROM CONSULTS TAB | * |
|                                            |   |
|                                            |   |
|                                            |   |
|                                            |   |
|                                            |   |
|                                            |   |
|                                            |   |
|                                            |   |
|                                            |   |
|                                            | Ŧ |
|                                            |   |
|                                            |   |
| Date/time of this action Action by         |   |
| Now Cprsadminuser,one                      |   |
|                                            |   |
| OK Cancel                                  |   |
|                                            |   |

### Figure 10: Discontinue Consult: Comments Field

4. Click **OK**. The consult detail now shows that the consult has been discontinued.

### Figure 11: Discontinued Consult

| URPATIENT, FURTYFUUR UUTPATIENT       | LAN Nov 29,18 10:28          | No PACT assign   | ied at any VA location /          |                   |
|---------------------------------------|------------------------------|------------------|-----------------------------------|-------------------|
| 000-00-3945 Apr 11,1950 (68)          | Provider: CPRSPROVIDER,ON    | IE               |                                   |                   |
|                                       |                              |                  |                                   |                   |
| All Consults                          | No                           | v 29,18 (dc)     | COMMUNITY CARE-ADMIN-CARDIAC Cons | Consult #: 884156 |
| I consults                            | Re                           | eason For Reque  | st:                               |                   |
| Nov 29,18 (dc) COMMUNITY CARE-A       | DMIN-CARDIAC Cons Consu      | stification for  | r Non VA Care:                    |                   |
| Nov 29,18 (p) COMMUNITY CARE-DS       | -CARDIAC Cons Consult #: 8 🗤 | A facility does  | not provide the required servic   | e                 |
| 🛛 👘 📴 Nov 28,18 (p) COMMUNITY CARE-AD | MIN-CARDIAC Cons Consult     |                  |                                   |                   |
|                                       | T                            | ype of Service:  | Evaluation and Treatment          |                   |
|                                       |                              |                  |                                   |                   |
|                                       |                              |                  |                                   |                   |
|                                       | Ch                           | nief Complaint:  | TEST                              |                   |
|                                       |                              | -                |                                   |                   |
|                                       |                              |                  |                                   |                   |
|                                       | Pa                           | atient History   | / Clinical Findings / Diagnosis   | (Co-Morbidities): |
|                                       | 75                           | CST              |                                   |                   |
|                                       |                              |                  |                                   |                   |
|                                       |                              |                  |                                   |                   |
|                                       | Tr                           | hird Party Liab  | ility:                            |                   |
| *                                     | ► No                         | <b>b</b>         |                                   |                   |
| New Consult                           |                              | tor-facility T   | nformation                        |                   |
| New Procedure                         | II                           | his is not an in | nter-facility consult request.    |                   |
| Re alsted desurants found             |                              |                  |                                   |                   |
|                                       | St                           | tatus:           | DISCONTINUED                      |                   |
|                                       | La                           | ast Action:      | DISCONTINUED                      |                   |

## 1.3. Admin Key and OREMAS Key Ordering

The CPRS user will follow the steps listed below to place orders with the OR ADMIN RBP TO CC Key and OREMAS Key:

1. Log in to CPRS.

### Figure 12: User Logged Into CPRS

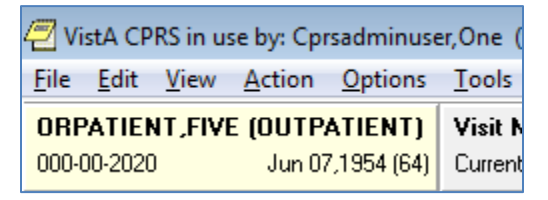

 From the Orders or Consults tab, create a consult. The consult must have a Service/Specialty name that starts with COMMUNITY CARE and contains -ADMIN or -DS. The consult Reason for Request template will appear:

Figure 13: COMMUNITY CARE-ADMIN- Window

| <u> 7</u> T | emplate: COMMUNITY CARE-ADMIN-CARDIAC                                                            |      |
|-------------|--------------------------------------------------------------------------------------------------|------|
| L.          | Justification for Non VA Care:                                                                   |      |
|             | *VA facility does not provide the required service                                               |      |
|             | Type of Service: *Evaluation and Recommendations                                                 |      |
|             | (If diagnostic or treatment option is selected a procedure entry is required)                    |      |
|             |                                                                                                  |      |
|             |                                                                                                  |      |
|             | Chief Complaint: *                                                                               |      |
|             | Chest discomfort                                                                                 |      |
|             |                                                                                                  |      |
|             | Patient History / Clinical Findings / Diagnosis (Co-Morbidities):                                |      |
|             | (Include Relevant Dx Test and Treatment to Date)                                                 |      |
|             | Acid fellux                                                                                      |      |
|             |                                                                                                  |      |
|             | Third Party Liability: (Examples: Motor Vehicle Accident, Work Related Injury, Ot.<br>* Yes 🖸 No | her) |
|             | Allergies and Medications (Optional):                                                            |      |
|             |                                                                                                  |      |
|             |                                                                                                  |      |
|             |                                                                                                  |      |
|             |                                                                                                  |      |
|             | All None * Indicates a Required Field Preview OK Cance                                           |      |

3. Complete the template and click **OK**. The **Order a Consult** dialog window displays with Reason for Request template data from the template.

### Figure 14: Order a Consult

| Consult                                                                                                    |        |                                                                                                    | <b>X</b>                                    |  |  |  |  |  |  |
|----------------------------------------------------------------------------------------------------|--------|----------------------------------------------------------------------------------------------------|---------------------------------------------|--|--|--|--|--|--|
| Consult to Service/Specialty                                                                                                    |        | Urgency                                                                                                    | Attention                                   |  |  |  |  |  |  |
| Community Care-Admin-Cardiac                                                                                                    | E.     | ROUTINE                                                                                                    | Cprsdoctor,One - PHYSI 🖃                    |  |  |  |  |  |  |
| Community Care-Admin-Cardiac<br>Community Care-Dermatology<br>Community Care-Dercardiac<br>Community Care-General Radiology<br>Community Care-Imaging-General<br>Community Care-Imaging-General Radiology<br>Compensated Work Therapy<br>Contact Lens Request<br>Contact Lens Request<br>Contract Nursing Home Consult<br>Commanding Chevice Ching Inpot |        | Clinically indicated date:<br>Sep 18,2018 •••<br>Patient will be seen as an:<br>Inpatient © Outpatient<br>Provisional Diagnosis | Place of Consultation<br>CONSULTANT'S CHOIC |  |  |  |  |  |  |
| Reason for Request                                                                                                    |        |                                                                                                    |                                             |  |  |  |  |  |  |
| Justification for Non VA Care:<br>VA facility does not provide the required service<br>Type of Service: Evaluation and Recommendations<br>Chief Complaint: Chest discomfort                                                                                                    |        |                                                                                                    |                                             |  |  |  |  |  |  |
| Patient History / Clinical Findings / Diagnosis (Co-Mor                                                                                                    | bidi   | ties):                                                                                                    |                                             |  |  |  |  |  |  |
| Acid reflux                                                                                                    |        |                                                                                                    |                                             |  |  |  |  |  |  |
| Third Party Liability:<br>No                                                                                                    |        |                                                                                                    |                                             |  |  |  |  |  |  |
| Community Care-Admin-Cardiac Cons CONSULTANT'S CHOICE                                                                                                    | *<br>* | Accept Order                                                                                                    | luit                                        |  |  |  |  |  |  |

4. Complete order dialog fields and then click **Accept Order**. The Consult displays in the window in a pending status.

| ORPATIENT,FIVE         (OUTPATIENT)         CAN Sep 1           000-00-2020         Jun 07,1954 (64)         Provider: CP | <b>0,18 12:36</b><br>RSDOCTOR,ONE                                                                                                    | No PACT assigned at any VA location /<br>E                     |                                                                                                    |                   |  |  |
|----------------------------------------------------------------------------------------------------|----------------------------------------------------------------------------------------------------|----------------------------------------------------------------|----------------------------------------------------------------------------------------------------|-------------------|--|--|
| All Consults                                                                                                    | Sep 10,18 (                                                                                                    | р) СОММ                                                        | UNITY CARE-ADMIN-CARDIAC Cons                                                                                                    | Consult #: 883965 |  |  |
| All consults     Sep 10,18 (p) COMMUNITY CARE-ADMIN                                                                       | Current Pat<br>UCID:<br>Primary Eli-<br>Patient Typ<br>OEF/OIF:                                                                                      | . Status:<br>gibility:<br>a:                                   | Outpatient<br>442_883965<br>TRICARE (VERIFIED)<br>TRICARE<br>NO                                                                                                    |                   |  |  |
|                                                                                                    | Order Inform<br>To Service:<br>Attention:<br>From Service<br>Requesting<br>Service is<br>Place:<br>Urgency:<br>Clinically<br>Orderable I<br>Consult: | mation<br>e:<br>Provider:<br>to be rende<br>Ind. Date:<br>tem: | COMMUNITY CARE-ADMIN-CARDI<br>CPRSDOCTOR, ONE<br>CAN<br>CPRSDOCTOR, ONE<br>ered on an OUTPATIENT basis<br>Consultant's choice<br>Routine<br>Sep 18, 2018<br>COMMUNITY CARE-ADMIN-CARDI<br>Consult Request | AC                |  |  |
| ۰ III                                                                                                    | Reason For                                                                                                    | Request:                                                       |                                                                                                    |                   |  |  |
| New Consult                                                                                                    | Justification VA facility                                                                                                    | Justification for Non VA Care:                                 |                                                                                                    |                   |  |  |
| New Procedure                                                                                                    | Type of Ser                                                                                                    | vice: Evalu                                                    | nation and Recommendations                                                                                                    |                   |  |  |
|                                                                                                    | Chief Compl                                                                                                    | aint: Chest                                                    | discomfort                                                                                                    |                   |  |  |
|                                                                                                    | Patient History / Clinical Findings / Diagnosis (Co-Morbidities):<br>Acid reflux                                                                     |                                                                |                                                                                                    |                   |  |  |
|                                                                                                    | Third Party<br>No                                                                                                    | Liability:                                                     |                                                                                                    |                   |  |  |
|                                                                                                    | Inter-facility Information<br>This is not an inter-facility consult request.                                                                         |                                                                |                                                                                                    |                   |  |  |

5. On the **Orders** tab the consult order is in pending status and is displayed in bold font.

**NOTE:** The bold font is not normal CPRS workflow behavior and needs to be updated.

Figure 16: Order Displayed in Bold Font

| <b>ORPATIENT, FIVE (</b><br>000-00-2020 | OUTPATIENT)<br>Jun 07,1954 (64)                | CAN Sep 10,18 12:36<br>Provider: CPRSDOCTOR,ONE                | No PACT assigned at any VA location / |                                        |                            |   |   |   |                          |
|-----------------------------------------|------------------------------------------------|----------------------------------------------------------------|---------------------------------------|----------------------------------------|----------------------------|---|---|---|--------------------------|
| View Orders<br>[All Orders - CONSULTS   | All Orders - CONS<br>Service Or<br>Consults CC | GULTS<br>der<br>DMMUNITY CARE-ADMIN-CARE<br>Insultant's Choice | NAC Cons                              | Start /<br>Start:<br>09/10/18<br>12:38 | Provider<br>Cprsdoctor,One | N | C | С | Status<br><b>pending</b> |

- 6. Refresh the **Orders** tab.
- 7. Select File>Refresh Patient. The Review/Sign Changes dialog box displays.

### Figure 17: Review/Sign Changes

| -                                                                |           |  |  |  |  |  |
|------------------------------------------------------------------|-----------|--|--|--|--|--|
| Review / Sign Changes (ORPATIENT,FIVE - 000-00-2020)             |           |  |  |  |  |  |
| All Orders Except Controlled Substance EPCS Orders               |           |  |  |  |  |  |
| My Unsigned Orders - This Session                                |           |  |  |  |  |  |
| COMMUNITY CARE-ADMIN-CARDIAC Cons Consultant's Choice *UNSIGNED* |           |  |  |  |  |  |
|                                                                  |           |  |  |  |  |  |
| For orders, select from:                                         |           |  |  |  |  |  |
| <ul> <li>Signed on Lhart</li> </ul>                              |           |  |  |  |  |  |
| ─ Hold until Signed                                              | OK Cancel |  |  |  |  |  |

- **NOTE:** Select New Patient and Review/Sign Changes will also cause this popup to appear, as would exiting CPRS.
- **NOTE:** Since the Administrative User holds the OREMAS key, CPRS offers the option to sign the order or hold until it is signed.
  - 8. Select the Signed on Chart radio button.
  - 9. Click OK.

### Figure 18: Unable to Release Orders

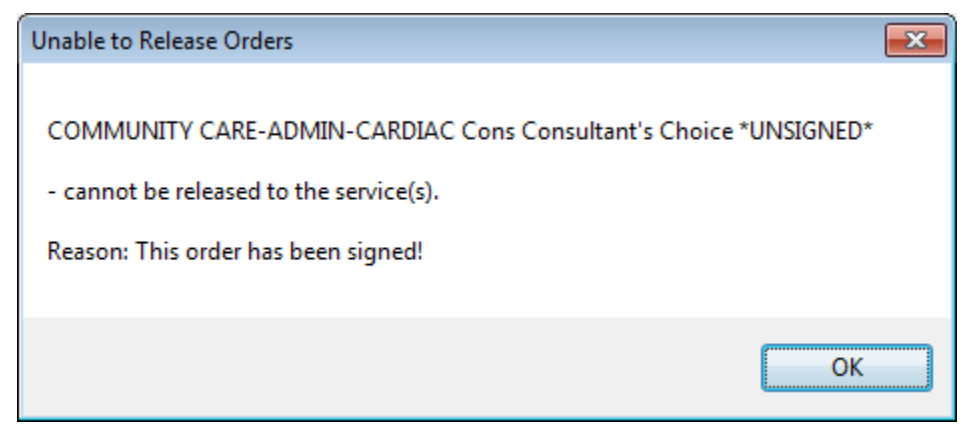

10. The user selects Hold until Signed.

### Figure 19: Hold until Signed Selected

| Review / Sign Changes (ORPATIENT,FIVE - 000-00-2020)                                                  |  |  |  |  |  |  |  |
|----------------------------------------------------------------------------------------------------|--|--|--|--|--|--|--|
| All Orders Except Controlled Substance EPCS Orders                                                    |  |  |  |  |  |  |  |
| My Unsigned Orders - This Session<br>COMMUNITY CARE-ADMIN-CARDIAC Cons Consultant's Choice *UNSIGNED* |  |  |  |  |  |  |  |
|                                                                                                    |  |  |  |  |  |  |  |
|                                                                                                    |  |  |  |  |  |  |  |
| For orders, select from:                                                                              |  |  |  |  |  |  |  |
| Signed on Chart                                                                                       |  |  |  |  |  |  |  |
|                                                                                                    |  |  |  |  |  |  |  |

### 11. The user clicks **OK**. The order now shows **Pending** with no bold.

### Figure 20: Pending Status

| ORPATIENT, FIVE (                                                                       | OUTPATIENT)         | CAN Sep 10,18 12:36                               | No PACT assigned at any VA location / |                |         |  |  |  |
|-----------------------------------------------------------------------------------------|---------------------|---------------------------------------------------|---------------------------------------|----------------|---------|--|--|--|
| 000-00-2020                                                                             | Jun 07,1954 (64)    | Provider: CPRSDOCTOR,ONE                          |                                       |                |         |  |  |  |
| View Orders All Orders - CONSULTS<br>All Orders - CONSULTS Service Order N C., C Status |                     |                                                   |                                       |                |         |  |  |  |
|                                                                                         | Consults COI<br>Cor | MMUNITY CARE-ADMIN-CARDIAC (<br>nsultant's Choice | Cons Start:<br>09/10/18<br>12:38      | Cprsdoctor,One | pending |  |  |  |